# Banana Pi BPI-M64

Banana Pi BPI-M64 is a 64-bit quad-core mini single board computer. It features 2GB of RAM and 8GB eMMC. It also has onboard WiFi and BT. On the ports side, the BPI-M64 has 2 USB A 2.0 ports, 1 USB OTG port, 1 HDMI port, 1 audio jack, and lastly a DC power port. The processor is pin-to-pin comptialbe with R18, so it comes with two versions:M64 and M64-R18.

Also being a member of the Banana Pi family, the M64 is a big jump from the octa-core BPI-M3. This is because this Banana Pi BPI is named after its 64-bit SoC. BPI-M64 will be reserved for an upcoming board

BPI-M64 is an open platform device, it is for anyone who wants to play and build with developer technology instead of simply using consumer technology. Backed by our community, starting a project and building servers is fun and rewarding. We welcome all companies, DIYers, and tech loving people within our community! Together, we can make a difference, we can discover our passions, inspire others, and build a practical project.

## **Key Features**

- Allwinner A64 1.2 Ghz Quad-Core ARM Cortex A53 64-Bit Processor.
- 2 GB DDR3 SDRAM
- 8G EMMC
- 10/100/1000Mbps Ethernet
- WiFi (AP6212) & Bluetooth
- MIPI LCD interface
- Camera interface

How to burn image : Quick Start Banana pi SBC

## Hardware interface

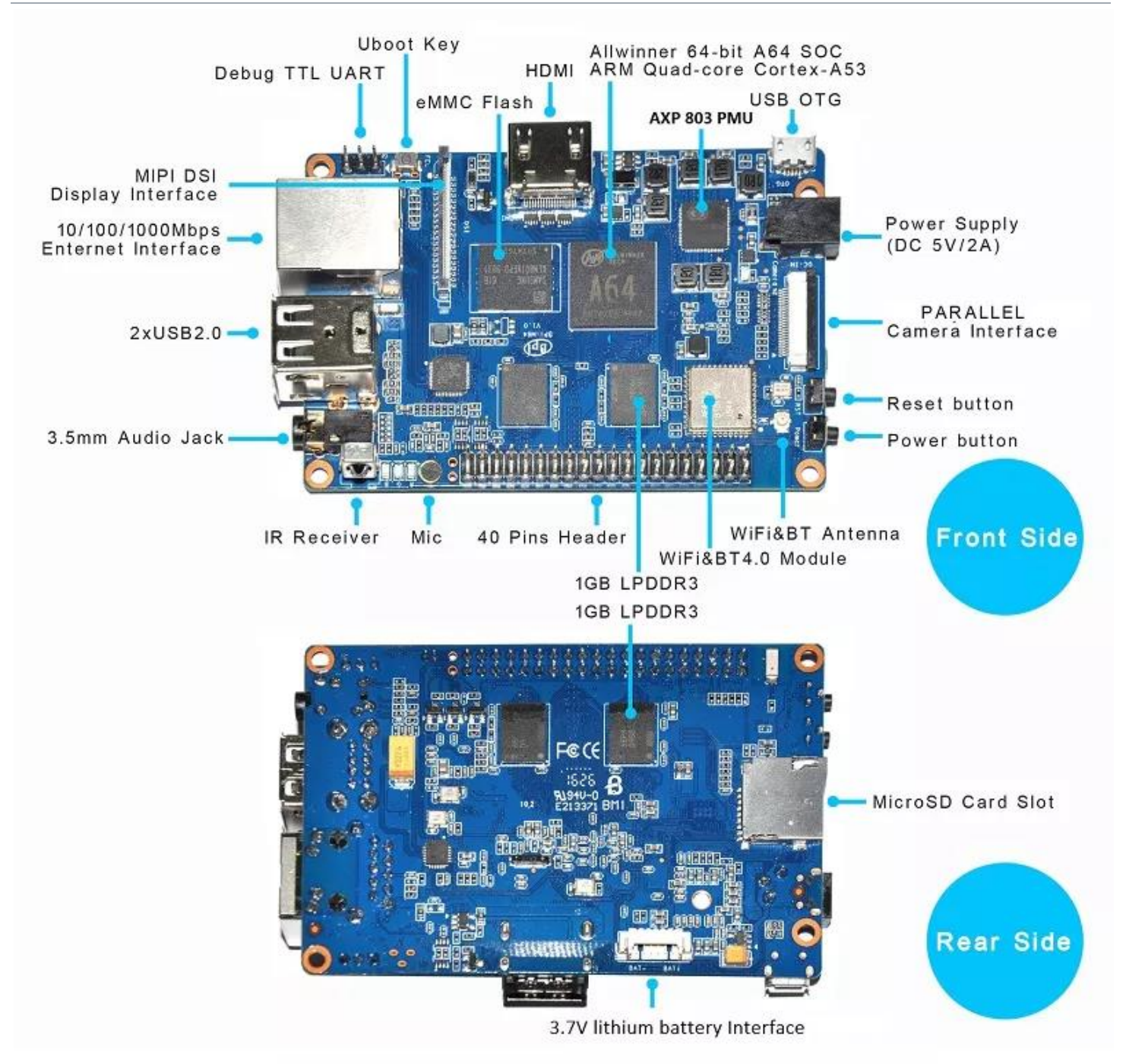

#### Hardware spec

| HardWare Specification of Banana pi BPI-M64 |                                                       |  |
|---------------------------------------------|-------------------------------------------------------|--|
| CPU                                         | Allwinner 64 Bit Quad Core ARM Cortex A53 1.2 GHz CPU |  |
| GPU                                         | Dual core Mali 400 MP2 GPU                            |  |
| Memory                                      | 2GB LPDDR3 (shared with GPU)                          |  |

| Storage            | MicroSD slot with support for up to 256GB expansion and 8G eMMC flash with support for up to 64GB          |
|--------------------|----------------------------------------------------------------------------------------------------|
| Network            | 10/100/1000 Mbit/s Ethernet + Wi-Fi 802.11 b/g/n + Bluetooth 4.0                                           |
| Video Input(s)     | A CSI input connector allows for the connection of a designed camera module                                |
| Video<br>Output(s) | 1080p capable HDMI port and multi-channel audio output (NO H./X.265 capabilities)                          |
| Audio Input(s)     | On board microphone                                                                                        |
| Audio<br>Output(s) | 3.5mm jack and HDMI                                                                                        |
| USB ports          | USB 2.0 PORT (x2), USB OTG (x1)                                                                            |
| Remote             | IR Receiver                                                                                                |
| GPIO               | 40 Pin Header : GPIO (x28) and Power (+5V, +3.3V and GND). GPIO pins can be used for UART, I2C, SPI or PWM |
| Switches           | Reset, Power and U-boot                                                                                    |
| LED                | Power Status and 8P8C                                                                                      |
| Power Source       | 5 volt @2A via DC Power and/or Micro USB (OTG)                                                             |
| Size & Weight      | 92x60mm, 48g                                                                                               |
| OS                 | Android and Linux                                                                                          |

#### GPIO PIN define

Banana Pi BPI-M64 has a 40-pin GPIO header . Following is the Banana Pi GPIO Pinout:

| 40 PIN GPIO of Banana pi BPI-M64 |                  |                  |           |  |  |
|----------------------------------|------------------|------------------|-----------|--|--|
| GPIO Pin Name                    | Default Function | Function2 : GPIO | Function3 |  |  |
| CON2-P01                         | VCC-3V3          |                  |           |  |  |
| CON2-P02                         | VCC-5V           |                  |           |  |  |
| CON2-P03                         | TWI1-SDA         | РНЗ              |           |  |  |
| CON2-P04                         | VCC-5V           |                  |           |  |  |
| CON2-P05                         | TWI1-SCK         | PH2              |           |  |  |

| CON2-P06 | GND       |      |          |
|----------|-----------|------|----------|
| CON2-P07 | PH6       | PH6  |          |
| CON2-P08 | UART2-TX  | РВО  |          |
| CON2-P09 | GND       |      |          |
| CON2-P10 | UART2-RX  | PB1  |          |
| CON2-P11 | PH7       | PH7  |          |
| CON2-P12 | UART2-CTS | PB3  |          |
| CON2-P13 | DMIC-CLK  | PH10 |          |
| CON2-P14 | GND       |      |          |
| CON2-P15 | DMIC-DIN  | PH11 |          |
| CON2-P16 | UART2-RTS | PB2  |          |
| CON2-P17 | VCC-3V3   |      |          |
| CON2-P18 | PD4       | PD4  |          |
| CON2-P19 | SPI1-MOSI | PD2  | UART4-TX |
| CON2-P20 | GND       |      |          |
| CON2-P21 | SPI1-MISO | PD3  | UART4-RX |
| CON2-P22 | PCO       | PCO  |          |
| CON2-P23 | SPI1-CLK  | PD1  | UART3-RX |
| CON2-P24 | SPI1-CS   | PD0  | UART3-TX |
| CON2-P25 | GND       |      |          |
| CON2-P26 | PC2       | PC2  |          |
| CON2-P27 | PC4       | PC4  |          |
| CON2-P28 | PC3       | PC3  |          |
| CON2-P29 | PC7       | PC7  |          |
| CON2-P30 | GND       |      |          |

| CON2-P31 | PCM0-BCLK | PB5  |  |
|----------|-----------|------|--|
| CON2-P32 | PCM0-DIN  | PB7  |  |
| CON2-P33 | PCM0-SYNC | PB4  |  |
| CON2-P34 | GND       |      |  |
| CON2-P35 | PCM0-DOUT | PB6  |  |
| CON2-P36 | PL9       | PL9  |  |
| CON2-P37 | PL12      | PL12 |  |
| CON2-P38 | PL7       | PL7  |  |
| CON2-P39 | GND       |      |  |
| CON2-P40 | PL8       | PL8  |  |

#### CSI Camera Connector specification:

The CSI Camera Connector is a 40-pin FPC connector which can connect external camera module with proper signal pin mappings. The pin definitions of the CSI interface are shown as below. This is marked on the Banana Pi board as "Camera".

| CSI camer PIN define of Banana pi BPI-M64 |                  |                  |  |  |
|-------------------------------------------|------------------|------------------|--|--|
| CSI Pin Name                              | Default Function | Function2 : GPIO |  |  |
| CN5-P01                                   | NC               |                  |  |  |
| CN5-P02                                   | GND              |                  |  |  |
| CN5-P03                                   | CSIO-SDA         | PE13             |  |  |
| CN5-P04                                   | CSIO-AVDD        |                  |  |  |
| CN5-P05                                   | CSIO-SCK         | PE12             |  |  |
| CN5-P06                                   | CSIO-Reset       | PE16             |  |  |
| CN5-P07                                   | CSIO-VSYNC       |                  |  |  |
| CN5-P08                                   | CSIO-PWDN        | PE17             |  |  |
| CN5-P09                                   | CSIO-HSYNC       | PE2              |  |  |
| CN5-P10                                   | CSIO-DVDD        |                  |  |  |

| CN5-P11 | CSIO-DOVDD |      |
|---------|------------|------|
| CN5-P12 | CSIO-D7    | PE11 |
| CN5-P13 | CSIO-MCLK  | PE1  |
| CN5-P14 | CSIO-D6    | PE10 |
| CN5-P15 | GND        |      |
| CN5-P16 | CSIO-D5    | PE9  |
| CN5-P17 | CSIO-PCLK  | PEO  |
| CN5-P18 | CSIO-D4    | PE8  |
| CN5-P19 | CSIO-DO    | PE4  |
| CN5-P20 | CSIO-D3    | PE7  |
| CN5-P21 | CSIO-D1    | PE5  |
| CN5-P22 | CSIO-D2    | PE6  |
| CN5-P23 | GND        |      |
| CN5-P24 | CSIO-AFVCC |      |

MIPI DSI (Display Serial Interface)

The display Connector is a 40-pin FPC connector which can connect external LCD panel (MIPI DSI) and touch screen (I2C) module as well. The pin definitions of this connector are shown as below. This is marked on the Banana Pi board as "DSI".

| MIPI DSI display PIN define of Banana pi BPI-M64 |                  |                  |  |  |
|--------------------------------------------------|------------------|------------------|--|--|
| DSI Pin Name                                     | Default Function | Function2 : GPIO |  |  |
| CN6-P01                                          | VCC              |                  |  |  |
| CN6-P02                                          | IPSOUT           |                  |  |  |
| CN6-P03                                          | VCC              |                  |  |  |
| CN6-P04                                          | IPSOUT           |                  |  |  |
| CN6-P05                                          | GND              |                  |  |  |
| CN6-P06                                          | IPSOUT           |                  |  |  |

| CN6-P07 | GND        |     |
|---------|------------|-----|
| CN6-P08 | IPSOUT     |     |
| CN6-P09 | NC         |     |
| CN6-P10 | GND        |     |
| CN6-P11 | NC         |     |
| CN6-P12 | DSI-D0N    |     |
| CN6-P13 | NC         |     |
| CN6-P14 | DSI-D0P    |     |
| CN6-P15 | NC         |     |
| CN6-P16 | GND        |     |
| CN6-P17 | TWI0-SDA   | PH1 |
| CN6-P18 | DSI-D1N    |     |
| CN6-P19 | TWI0-SCK   | РНО |
| CN6-P20 | DSI-D1P    |     |
| CN6-P21 | CTP-INT    | PH4 |
| CN6-P22 | GND        |     |
| CN6-P23 | CTP-RST    | PH8 |
| CN6-P24 | DSI-CKN    |     |
| CN6-P25 | GND        |     |
| CN6-P26 | DSI-CKP    |     |
| CN6-P27 | LCD-BL-EN  | PD5 |
| CN6-P28 | GND        |     |
| CN6-P29 | LCD-RST    | PD6 |
| CN6-P30 | DSI-D2N    |     |
| CN6-P31 | LCD-PWR-EN | PD7 |

| CN6-P32 | DSI-D2P |      |
|---------|---------|------|
| CN6-P33 | GND     |      |
| CN6-P34 | GND     |      |
| CN6-P35 | LCD-PWM | PL10 |
| CN6-P36 | DSI-D3N |      |
| CN6-P37 | GND     |      |
| CN6-P38 | DSI-D3P |      |
| CN6-P39 | NC      |      |
| CN6-P40 | GND     |      |

#### UART specification:

The header CON2 is the UART interface. For developers of Banana Pi, this is an easy way to get the UART console output to check the system status and log message.

| Uart PIN define of Banana pi BPI-M64 |                  |      |  |  |
|--------------------------------------|------------------|------|--|--|
| CON2 Pin Name                        | Default Function | GPIO |  |  |
| CON2 P03                             | UART0-TXD        | PB8  |  |  |
| CON2 P02                             | UARTO-RXD        | PB9  |  |  |
| CON2 P01                             | GND              |      |  |  |

Software

Development

**Basic Development** 

#### Win 10 IoT

banana pi BPI-M64 IOT certifying pass by Microsoft:windows 10 iot core

BPI-M64 for Win10 IoT : <u>https://catalog.azureiotsolutions.com/details?title=Allwinner\_Banana\_Pi\_BPI\_M64&source=all-devices-page</u>

| Microsoft Azure                                        |                                           | SALES 1-800-8       | 67-1389 <b>*</b> MY |             |
|--------------------------------------------------------|-------------------------------------------|---------------------|---------------------|-------------|
| Why Azure Solutions Products Docu                      | mentation Pricing Partners Blog Res       | sources Support     |                     |             |
| Search for docs                                        | Alleantia IoT SCADA SERVER                | Ubuntu              | Java                | Get started |
| Overview                                               | Allwinner Technology Banana Pi<br>BPI-M64 | Windows 10 IoT Core | C#                  | Get started |
| <ul> <li>Get started</li> </ul>                        | Allwinner Technology Pine64               | Windows 10 IoT Core | C#                  | Get started |
| <ul> <li>Plan</li> <li>Design your solution</li> </ul> | Amplified FATBOX G3                       | OpenWRT Linux       | c                   | Get started |
| MQTT support                                           | Arbor IEC-3300                            | Windows 10          | C#                  | Get started |
| Comparison of IoT Hub to<br>Event Hubs                 | Arduino MKR1000                           | Arduino IDE         | Arduino,<br>C       | Get started |
| Scale your solution<br>High availability and           | Arduino Zero                              | Arduino IDE         | Arduino,<br>C       | Get started |

#### **Development For Android**

#### Install Android Image

#### Prepare

1. Prepare a USB-Serial cable, a MicroUSB cable and PC with Linux or WIndows 7/10

2. The USB-Serial cable is used for console debug and MicroUSB cable is used for Image download and ADB debug.

3. M64 board is only suport DC power supply bootup.

4. If you want insert a SDcard for Android storage using, and your SDcard was download Linux Image or any other allwinner bootable SDcard image, please format the SDcard start from block 0.

5. Download and Install Allwinner Image Download Tools, PhoenixSuit is for window and LiveSuit is for Linux

6. Download BPI latest Android Image

#### Install Image with PhoenixSuit on Windows

1. Open PhoenixSuit, click the Firmware icon to switching to firmware download panel, then click Image button and choose the Android Image file.

| C:\Users\DK\D<br>Download one or mult p                   | Desktop\images\m64\image\20<br>bartition(If checked, it will down<br>Upgra | Apk                | News  | Image              |
|-----------------------------------------------------------|----------------------------------------------------------------------------|--------------------|-------|--------------------|
| Upgrade I<br>1. Power<br>2. Connor<br>No Device Attached! | Instructions<br>on your tablet<br>of the tablet to your PC with th         | na included LICR ( | eshle | Phoenix Suit V1.10 |

2. M64 board disconnect DC power, press and hold the uboot-key button(new uart debug pin), plugin mircousb cable to PC, popup a warning dialog.

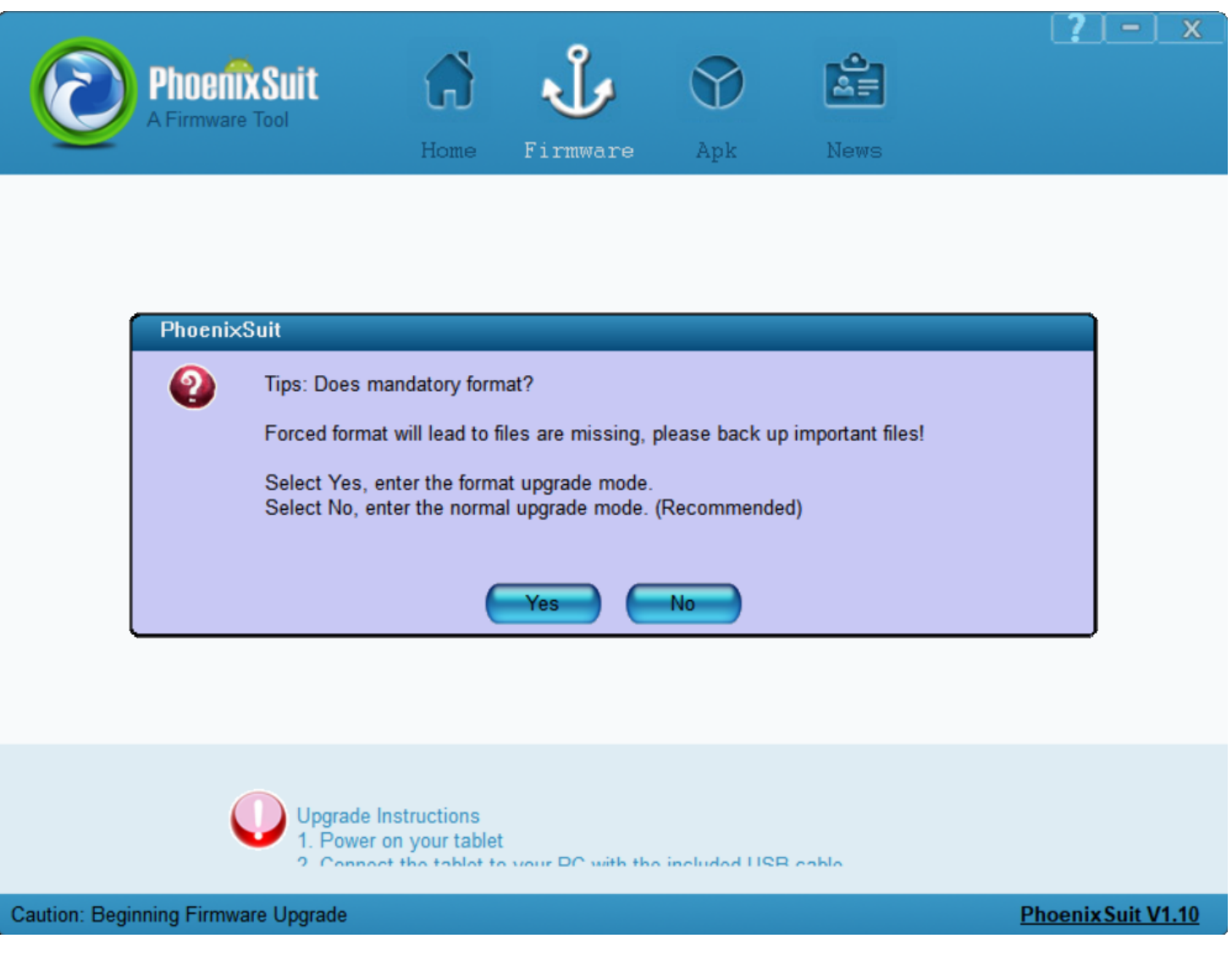

3 Press Yes to continue and popup another waring dialog, Press Yes to continue

4 Downloading

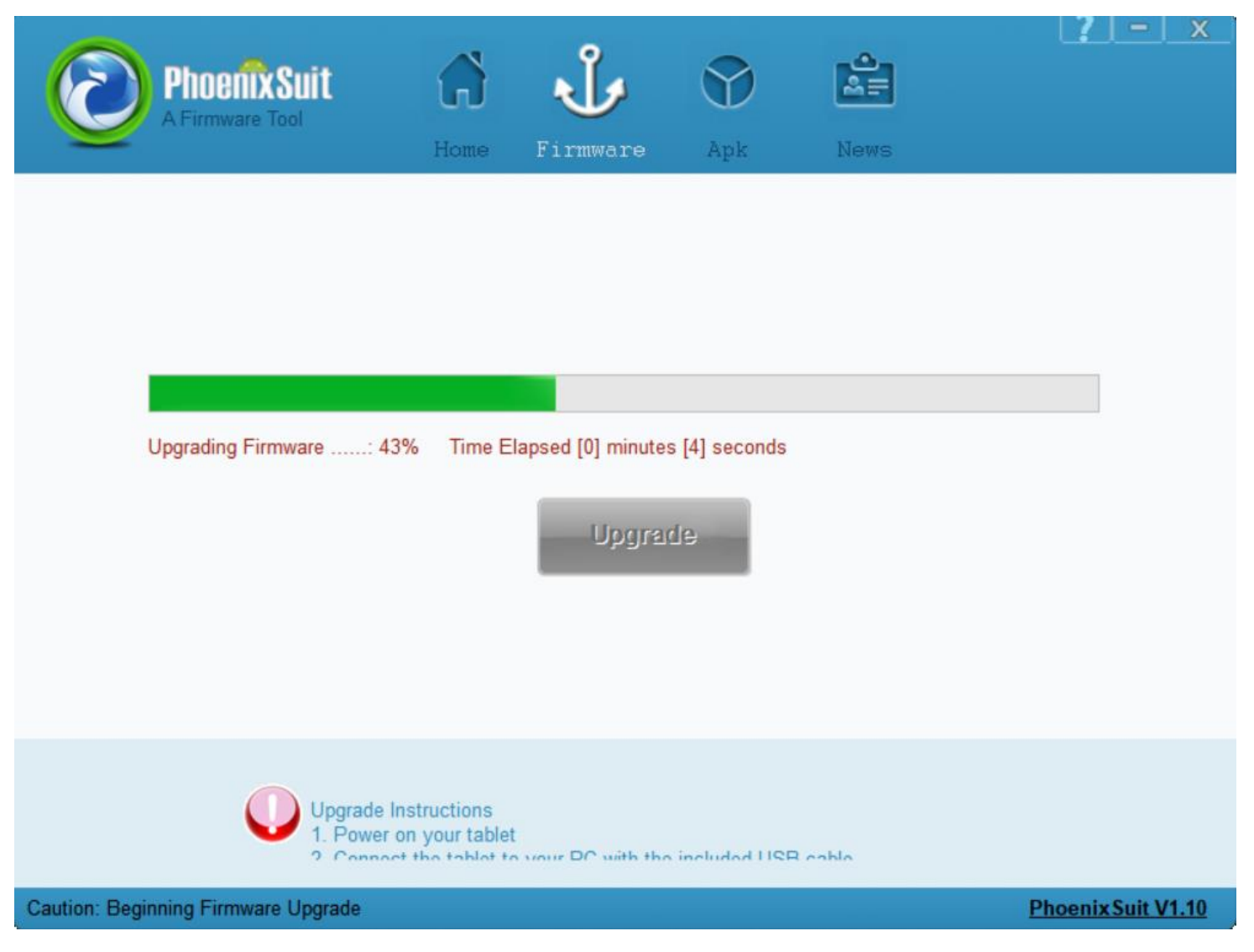

5. Finish Download

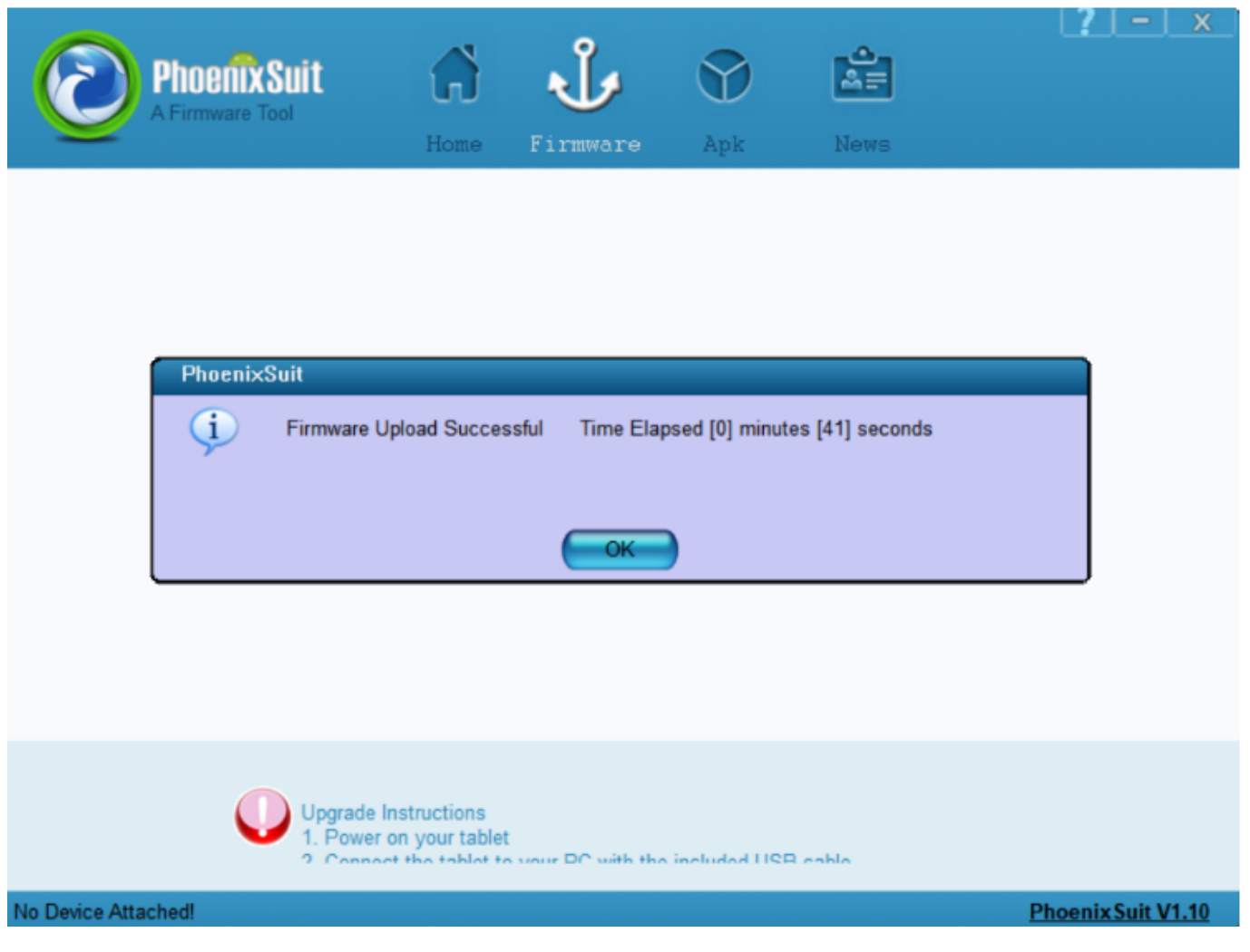

# Install Image with LiveSuit on Linux

According to the Readme.pdf in LiveSuit Install package, After install the LiveSuit successfully please run LiveSuit.sh with **root permission**, then the download process is almost the same as PhoenixSuit.

| 😣 🔵 LiveSuit                                                                                                    | V3.06                                                                                                    |                  |
|----------------------------------------------------------------------------------------------------|----------------------------------------------------------------------------------------------------|------------------|
| Process<br>Left (2) Mir                                                                                               | droid_7.1/lichee/tools/pack/2020-07-10-sun50iw1p1-android-7                                                                                                    | 7.1-m64-hdmi.img |
|                                                                                                    | Mandatory upgrade firmware step:                                                                                                    | Â                |
| 1. Click the<br>2. Long pre<br>3. Press on<br>4. Connect<br>5. Click por<br>6. Release<br>7. Do not d<br>8. If device | <ul> <li>"Image" button to select the suitable image file.</li> <li>ess the power key at least 10 seconds to power off the device.</li> <li>he key except the power key and do not release.</li> <li>the device to the PC computer.</li> <li>wer key for about 10 times.</li> <li>all key pressed and device will be auto upgraded.</li> <li>detach the device during the upgrade process.</li> <li>do not enter upgrade process,try repeating the steps 1 to 7.</li> </ul> | Ť                |
|                                                                                                    |                                                                                                    | Exit             |

# Build Android source code

Get Android source code

Android 7.1

```
$ git clone <u>https://github.com/BPI-SINOVOIP/BPI-A64-Android7</u>
```

Android 6.1

```
$ git clone <u>https://github.com/BPI-SINOVOIP/BPI-A64-Android</u>
```

Build Android Source code

Please read the source code README.md

# **Development For Linux**

# Install Linux Image

# Prepare

- 1. Prepare 8G/above TF card, USB-Serial interface, PC with Ubuntu System
- 2. Using your USB-Serial Connect debug console on M64
- 3. M64 board is only suport DC power supply bootup

4. Install bpi-tools on your Linux PC. If you can't access this URL or any other problems, please go to <u>bpi-tools repo</u> and install this tools manually.

```
$ apt-get install pv
$ curl -sL <u>https://github.com/BPI-SINOVOIP/bpi-
tools/raw/master/bpi-tools</u> | sudo -E bash
```

5. Download BPI latest image

6. Login user/password: pi/bananapi or root/bananapi

## **Install Image to SDcard**

1. Install image with bpi-tools on Linux

plug your sd card to your Linux PC, and run

\$ sudo bpi-copy xxx.img /dev/sdX

2. Install bpi image with Etcher on Windows, Linux and MacOS

Balena Etcher is an open source project by Balena, Flash OS images to SD cards & USB drives

#### Install Image to EMMC

- 1. Prepare a sd which is installed Linux image and bootup with sdcard
- 2. Copy emmc image to udisk then plug in M64, then mount udisk.
- 3. After mount udisk, use command "bpi-copy xxx-emmc-xxx.img" to install image on Emmc.
- 4. After success install, power off M64, eject the sdcard and poweron with emmc boot.

#### Switch to LCD boot type

1. The default release images are HDMI boot type, you can switch to LCD boot type for BPI 7" LCD support after first boot.

```
$ sudo bpi-bootsel /usr/lib/u-boot/bananapi/bpi-m64/BPI-M64-LCD7-
linux4.4-8k.img.gz
$ reboot
```

2. Load the Touchscreen driver if you want to using TP

\$ sudo modprobe gt9xxnew\_ts.ko

# Build Linux source code

Get the bsp source code

\$ git clone https://github.com/BPI-SINOVOIP/BPI-M64-bsp-4.4

Build the bsp source code

Please read the source code README.md

# Other development and test **GMAC**

Use iperf3 to test gmac

1. On PC Terminal:

• Execute "iperf3 -s"

2. On M2U console:

```
TCP test: "iperf3 -c serverIP"
                                   UDP test: "iperf3 -u -c serverIP"
                                •
root@bpi-iot-ros-ai:~# iperf3 -c 192.168.30.199
Connecting to host 192.168.30.199, port 5201
      local 192.168.30.132 port 48991 connected to 192.168.30.199 port 5201
   41
  ID]
      Interval
                          Transfer
                                        Bandwidth
                                                        Retr
                                                              Cwnd
        0.00-1.00
                    sec
   4]
                           111 MBytes
                                         928 Mbits/sec
                                                          0
                                                               1.24 MBytes
                           110 MBytes
        1.00-2.00
   41
                    sec
                                         925 Mbits/sec
                                                          0
                                                               1.24 MBytes
        2.00-3.00
   4
                    sec
                           110 MBytes
                                         923 Mbits/sec
                                                          0
                                                               1.24 MBytes
                                         929 Mbits/sec
        3.00-4.00
                           111 MBytes
                                                              1.24 MBytes
   41
                                                          0
                     sec
        4.00-5.00
                                         925 Mbits/sec
   4]
                           110 MBytes
                                                          0
                                                              1.24 MBytes
                    sec
   4]
        5.00-6.00
                           110 MBytes
                                         924 Mbits/sec
                                                         0
                                                              1.24 MBytes
                    sec
   4]
        6.00-7.00
                     sec
                           110 MBytes
                                         923 Mbits/sec
                                                          0
                                                              1.24 MBytes
                                                              1.24 MBytes
   41
        7.00-8.00
                           111 MBytes
                                         931 Mbits/sec
                                                          0
                    sec
   41
        8.00-9.00
                           110 MBytes
                                         925 Mbits/sec
                                                          0
                                                               1.24 MBytes
                     sec
        9.00-10.00 sec
                           110 MBytes
                                                               1.24 MBytes
Γ
   4]
                                         923 Mbits/sec
                                                          0
                    - - -
                                   - - - -
  ID] Interval
E
                          Transfer
                                       Bandwidth
                                                        Retr
   4]
        0.00-10.00 sec
                         1.08 GBytes
                                         926 Mbits/sec
                                                          0
                                                                         sender
   41
        0.00-10.00 sec 1.07 GBytes
                                         923 Mbits/sec
                                                                         receiver
iperf Done.
root@bpi-iot-ros-ai:~# iperf3 -u -c 192.168.30.199
Connecting to host 192.168.30.199, port 5201
   4] local 192.168.30.132 port 35288 connected to 192.168.30.199 port 5201
                          Transfer
                                        Bandwidth
  ID]
      Interval
                                                        Total Datagrams
        0.00-1.00
                    sec
                           120 KBytes
   41
                                         983 Kbits/sec
                                                        15
        1.00-2.00
   4]
                    sec
                           128 KBytes
                                       1.05 Mbits/sec
                                                        16
        2.00-3.00
                           128 KBytes
                                       1.05 Mbits/sec
   4]
                     sec
                                                        16
   4]
        3.00-4.00
                           128 KBytes
                                       1.05 Mbits/sec
                                                        16
                     sec
        4.00-5.00
   4]
                    sec
                           128 KBytes
                                       1.05 Mbits/sec
                                                        16
   4]
        5.00-6.00
                           128 KBytes
                                       1.05 Mbits/sec
                                                        16
                    sec
   4
        6.00-7.00
                           128 KBytes
                                       1.05 Mbits/sec
                                                        16
                     sec
                           128 KBytes
   41
        7.00-8.00
                                       1.05 Mbits/sec
                                                        16
                    sec
   4
        8.00-9.00
                           128 KBytes
                                       1.05 Mbits/sec
                     sec
                                                        16
                           128 KBytes 1.05 Mbits/sec
        9.00-10.00 sec
   41
                                                        16
                                        - - -
  ID] Interval
                          Transfer
                                       Bandwidth
                                                        Jitter
                                                                   Lost/Total Datagrams
        0.00-10.00 sec
                          1.24 MBytes 1.04 Mbits/sec 0.134 ms
                                                                   0/159 (0%)
   4
   41
     Sent 159 datagrams
```

iperf Done.

#### Bluetooth

- Use bluetoothctl tool to operate BT
- Execute "bluetoothctl"
- · If you don't know how to use bluetoothctl, type "help", you will see more commands
- Execute these commands:

NEW] Device 00:1F:20:FF:E3:44 Bluetooth Mouse M557 NEW] Device 40:70:4A:48:6F:43 RG100 [CHG] Device 38:59:F9:58:6A:CC RSSI: -83 [CHG] Device AC:BC:32:CF:7A:D0 Class: 0x38010 [CHG] Device AC:BC:32:CF:7A:D0 Icon: computer Device AC:BC:32:CF:7A:D0 Class: 0x38010c [CHG] Device 08:7C:BE:83:1B:7B RSSI: -94 [bluetooth]# connect 00:1F:20:FF:E3:44 Attempting to connect to 00:1F:20:FF:E3:44 [CHG] Device 00:1F:20:FF:E3:44 Connected: yes [CHG] Device 00:1F:20:FF:E3:44 Modalias: usb:v046DpB010d1001 [CHG] Device 00:1F:20:FF:E3:44 UUIDs: 00001000-0000-1000-8000-00805f9b34fb 00001124-0000-1000-8000-00805f9b34fb 00001200-0000-1000-8000-00805f9b34fb [CHG] Device 00:1F:20:FF:E3:44 Paired: yes [CHG] Device 38:59:F9:58:6A:CC RSSI: -75 Connection successful [CHG] Device 40:70:4A:48:6F:43 RSSI: -89 [bluetooth]# info 00:1F:20:FF:E3:44 Device 00:1F:20:FF:E3:44 Name: Bluetooth Mouse M557 Alias: Bluetooth Mouse M557 class: 0x002580
Icon: input-mouse Paired: yes Trusted: no Blocked: no Connected: yes LegacyPairing: yes UUID: Service Discovery Serve.. (00001000-0000-1000-8000-00805f9b34fb) UUID: Human Interface Device... (00001124-0000-1000-8000-00805f9b34fb) UUID: PnP Information (00001200-0000-1000-8000-00805f9b34fb) Modalias: usb:v046DpB010d1001 [bluetooth]#

# WiFi on A64

WiFi Client

#### You have two ways to setup WiFi Client

1. Use commands to setup WiFi client

- ip link set wlan0 up
- iw dev wlan0 scan | grep SSID
- vim /etc/wpasupplicant/wpa\_supplicant.conf

```
network={
ssid="ssid"
psk="password"
priority=1
}
```

- wpa\_supplicant -iwlan0 -c /etc/wpa\_supplicant/wpa\_supplicant.conf
- dhclient wlan0
- 2. Use UI interface to setup WiFi Client

#### Ap Mode

1.Install hostapd and create hostapd configuration file hostapd.conf:

```
driver=nl80211
ssid=test
hw_mode=g
channel=1
```

2.Execute command : "hostapd -d /<path>/hostapd.conf" If you meet problem like this : root@bpi-iot-ros-ai:~# hostapd -d /etc/hostapd/hostapd.conf random: Trying to read entropy from /dev/random Configuration file: /etc/hostapd/hostapd.conf rfkill: initial event: idx=0 type=2 op=0 soft=1 hard=0 rfkill: initial event: idx=1 type=1 op=0 soft=0 hard=0 rfkill: initial event: idx=2 type=1 op=0 soft=0 hard=0 nl80211: TDLS supported nl80211: Supported cipher 00-Of-ac:1 n180211: Supported cipher 00-0f-ac:5 nl80211: Supported cipher 00-Of-ac:2 nl80211: Supported cipher 00-Of-ac:4 n180211: Supported cipher 00-Of-ac:6 nl80211: Using driver-based off-channel TX n180211: Use separate P2P group interface (driver advertised support) nl80211: Enable multi-channel concurrent (driver advertised support) n180211: use P2P\_DEVICE support nl80211: Disable use\_monitor with device\_ap\_sme since no monitor mode support detected nl80211: interface wlan0 in phy phy0 nl80211: Set mode ifindex 9 iftype 3 (AP) nl80211: Setup AP(wlan0) - device\_ap\_sme=1 use\_monitor=0 nl80211: subscribe to mgmt frames with AP handle 0x555da681e0 (device SME) nl80211: Register frame type=0xd0 (WLAN\_FC\_STYPE\_ACTION) nl\_handle=0x555da681e0 match= nl80211: Register frame command failed (type=208): ret=-114 (Operation already in progres S) n 80211: Register frame match - hexdump(len=0): [NULL] nl80211: Could not configure driver mode

Then, you could solve by following command :

```
nmcli radio wifi off
root@bpi-iot-ros-ai:~# rfkill list
0: sunxi-bt: Bluetooth
Soft blocked: yes
         Hard blocked: no
1: phy0: Wireless LAN
         Soft blocked: yes
         Hard blocked: no
2: brcmfmac-wifi: Wireless LAN
         Soft blocked: yes
        Hard blocked: no
         rfkill unblock 1
      .
         rfkill unblock 2
      •
         ifconfig wlan0 up
      •
         hostapd -d hostapd.conf
|root@bp1-1ot-ros-a1:~#
root@bpi-iot-ros-ai:~# hostapd /etc/hostapd/hostapd.conf
Configuration file: /etc/hostapd/hostapd.conf
Using interface wlan0 with hwaddr 8c:f7:10:1d:e4:80 and ssid "test"
wlan0: interface state UNINITIALIZED->ENABLED
wlan0: AP-ENABLED
```

## **Clear boot**

- git clone <u>https://github.com/BPI-SINOVOIP/BPI-files/tree/master/SD/100MB</u>
- bpi-bootsel BPI-cleanboot-8k.img.gz /dev/sdX

# **GPIO Control**

• To access a GPIO pin you first need to export it with

```
echo XX > /sys/class/gpio/export
```

• with XX being the number of the desired pin. To obtain the correct number you have to calculate it from the pin name (like PH18)

```
(position of letter in alphabet - 1) * 32 + pin number
for PH18 this would be ( 8 - 1) * 32 + 18 = 224 + 18 = 242 (since 'h' is the 8th
letter)
```

- echo "out/in" > /sys/class/gpio/gpio\*NUMBER\*/direction
- echo "0/1" > /sys/class/gpio/gpio\*NUMBER\*/value

# **Camara function**

We use HDF5640 camara.

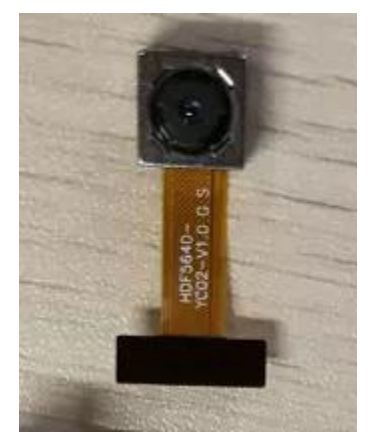

#### Guvcview

- Use your UI interface to operate camara
- Applications -> Sound & Video -> guvcview

Shell

- We also have built-in command in "/usr/local/bin" to test camara
- "./test\_ov5640\_image\_mode.sh" to test picture taking function
- "./cameratest.sh" to test video recording function

# **IR** function

- Execute "getevent"
- Use your IR device to send information to A64

# **RPi.GPIO**

#### Install RPi.GPIO

- Execute "git clone <u>https://github.com/BPI-SINOVOIP/RPi.GPIO</u>"
- after clone the repo, cd RPi.GPIO
- Execute "sudo apt-get update"

- Execute "sudo apt-get install python-dev python3-dev"
- Execute "sudo python setup.py install" or "sudo python3 setup.py install" to install the module

#### **Using RPi.GPIO**

```
cd /usr/local/bin
      •
         Execute "./bpi_test_g40.py" to test RPi.GPIO
      •
root@bpi-iot-ros-ai:/usr/local/bin# ./bpi_test_g40.py
Pi Board Information
P1_REVISION => 3
RAM => 2048MB
REVISION => 4001
TYPE => Banana Pi M3[A83T]
PROCESSOR => Allwinner
MANUFACTURER => BPI-Sinovoip
Is this board info correct (y/n) ? y
8 GPIO.setup GPIO.OUT
/bpi_test_g40.py:21: RuntimeWarning: This channel is already in use, continu
disable warnings.
 GPIO.setup(pin, GPIO.OUT)
10 GPIO.setup GPIO.OUT
12 GPIO.setup GPIO.OUT
16 GPIO.setup GPIO.OUT
18 GPIO.setup GPIO.OUT
22 GPIO.setup GPIO.OUT
24 GPIO.setup GPIO.OUT
26 GPIO.setup GPIO.OUT
32 GPIO.setup GPIO.OUT
36 GPIO.setup GPIO.OUT
```

# WringPi

- GitHub: <u>https://github.com/BPI-SINOVOIP/BPI-WiringPi2.git</u>
- We also have built-in test command in "/usr/local/bin"

```
How to Update WiringPi
```

```
Execute "bpi-update -c pkglist.conf"
root@bpi-iot-ros-ai:/usr/local/bin# bpi-update -c pkglist.conf
CONFFILE=pkglist.conf
Wait for download pkglist.conf ...
https://github.com/BPI-SINOVOIP/BPI-files/raw/master/others/for-bpi-tools/con
ок!!\п
APP=/usr/bin/bpi-update
PKGLIST:
bpi-pkg-addons.conf
bpi-pkg-bpi-apps.conf
bpi-pkg-bpi-r2-wifi-firmware-tools.conf
bpi-pkg-bpi-service.conf
bpi-pkg-bpi-test-rfid.conf
bpi-pkg-bpi-tools.conf
bpi-pkg-bpi-w2-tools.conf
bbi-pka-bbi-wiringpi-arm64.conf
bpi-pkg-bpi-wiringpi.conf
bp1-pkg-brcm.cont
bpi-pkg-bt-arm64.conf
bpi-pkg-bt.conf
bpi-pkg-camera-apps.conf
bpi-pkg-camera.conf
bpi-pkg-libvdpau_sunxi-arm64.conf
bpi-pkg-libvdpau_sunxi.conf
bpi-pkg-ov8865.conf
bpi-pkg-ov8865-enable.conf
```

- If your image is 32bit please do this command to install wring pi
- Execute "bpi-update -c bpi-pkg-bpi-wiringpi.conf"

• If your image is 64bit please do : "bpi-update -c bpi-pkg-bpi-wiringpi-arm64.conf"

```
root@bpi-iot-ros-ai:/usr/local/bin# chmod +x bpi_test_gpio40
root@bpi-iot-ros-ai:/usr/local/bin# ls
                                                             test_ov5640_image_mode.sh
a10disp
                                  bt_reset.sh
                                                             test_ov5640.sh
adbd
                                   cameratest.sh
adbd.sh
                                                             test_ov8865.sh
                                   cap
apple.dat
                                  ffmpeg-3.1.4
                                                             tinacameratest
bpi-bt-on
                                  getevent
                                                             tinaplayerdemo
                                  gpio
bpi-bt-patch
                                                             tinarecorderdemo
                iringpi.conf
     nka
                                   gpio40
                                                             tinymembench
bpi_test_52pi
                                                             tusbd.ko
                                   ğüvcview
bpi_test_gpio40
bpi_test_hello
bpi_test_lcd1602
                                   ğuvcview.u1604
                                                             usbc1nt
                                   h3disp
                                                             usbsrv
                                                             usbsrvd
                                   irtester
                                  pkglist.conf
bpl-wh higpl.cgz
                                                             usbsrvd-cl
brcm_bt_reset
                                  realtinaplayerdemo
                                                             usbsrvd-srv
brcm_patchram_plus
                                  sun8i-corekeeper.sh
root@bpi-iot-ros-ai:/usr/local/bin# chmod +x gpio40
root@bpi-iot-ros-ai:/usr/local/bin# ./bpi_test_gpio40
[RPT] nby led test
```

RGB 1602 LCD

• Execute "/usr/local/bin/bpi\_test\_lcd1602.sh"

0.96 Inch OLED Display

• Execute "/usr/local/bin/bpi\_test\_52pi.sh"

#### 8x8 RGB LED Martix

• Firstly you need a GPIO Extend Board for 8x8 LED Martix

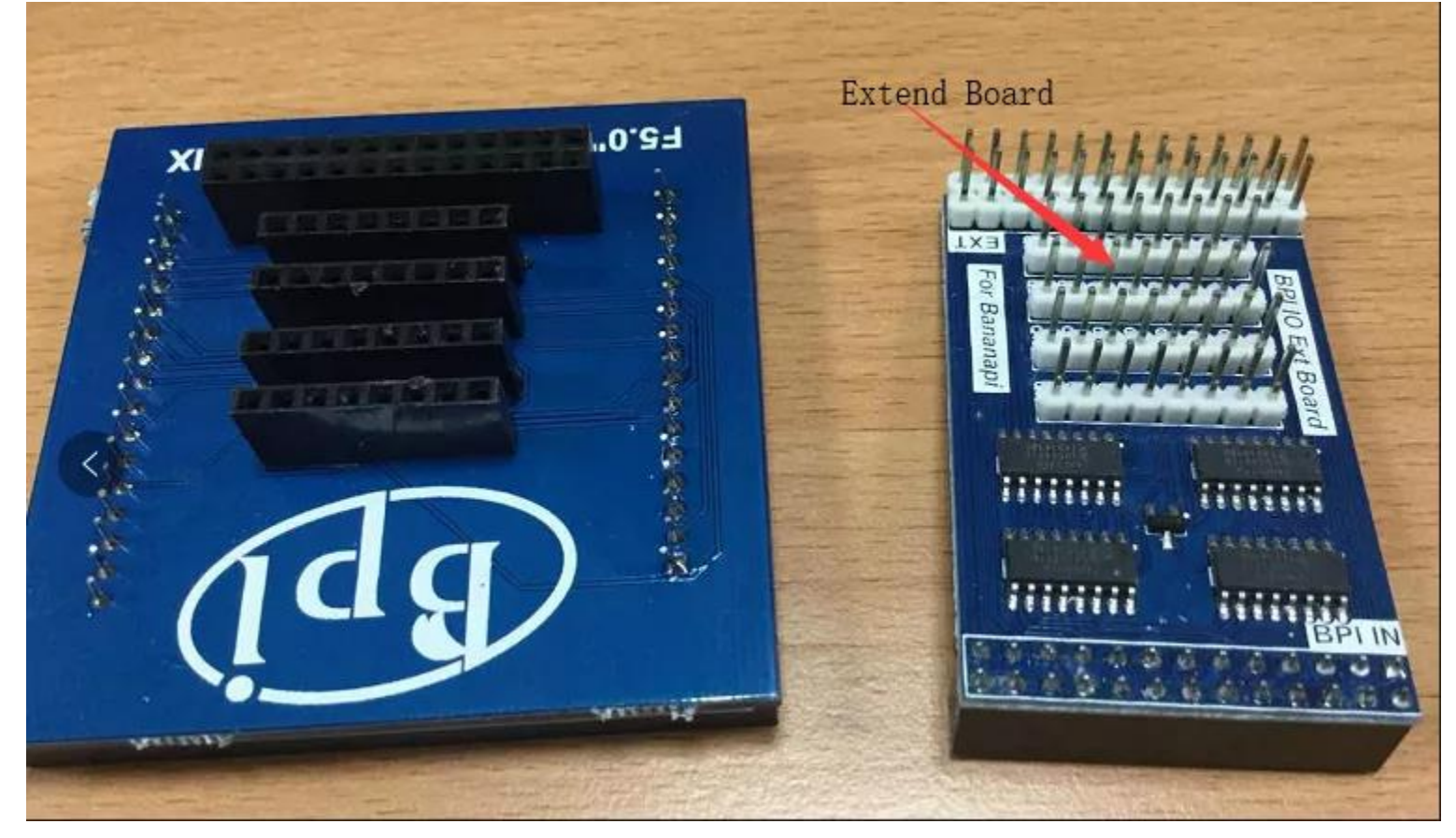